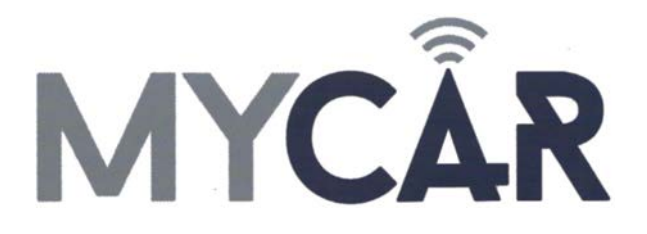

# COMPLETE INSTALLATION & PROGRAMMING GUIDE

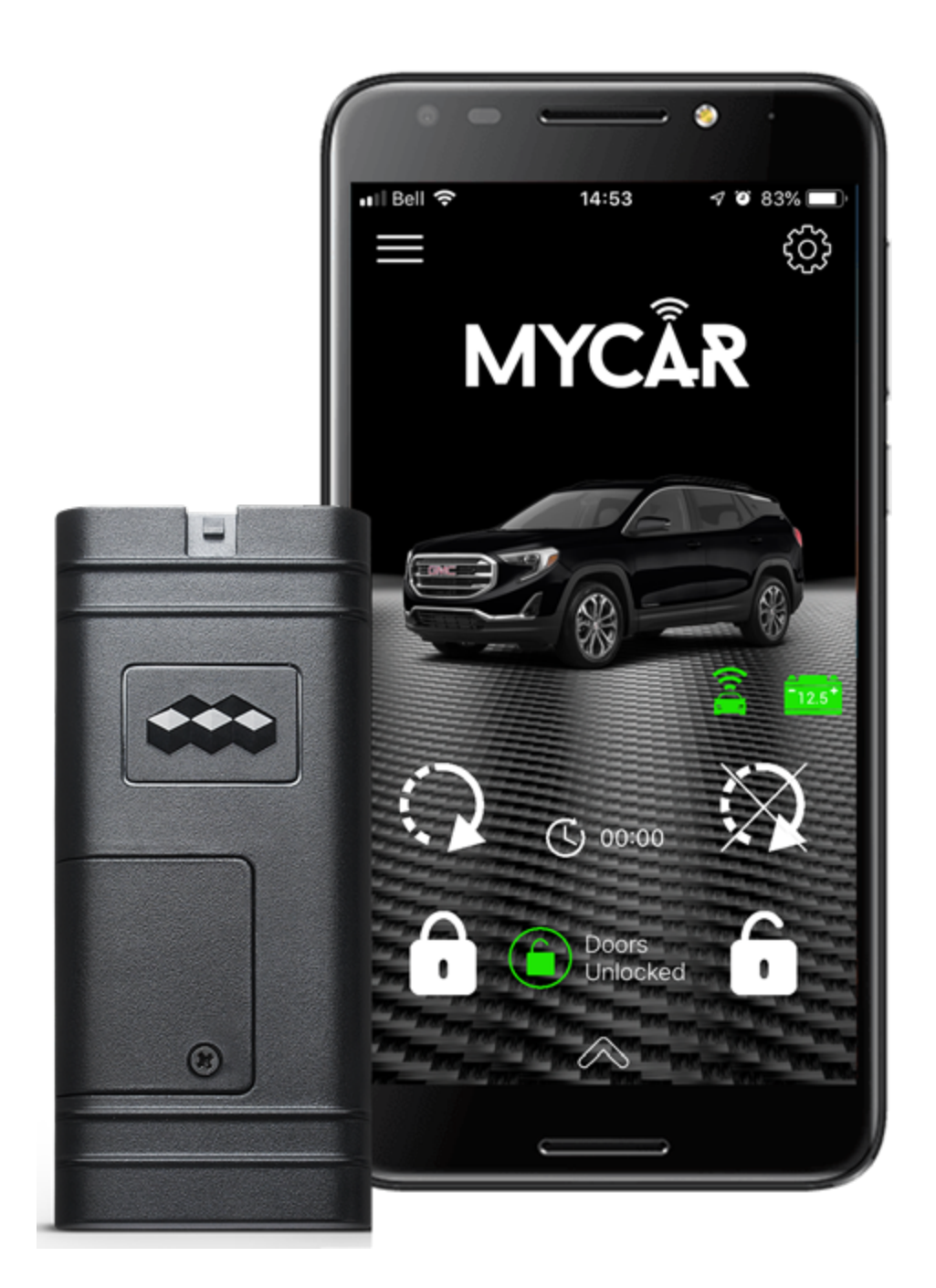

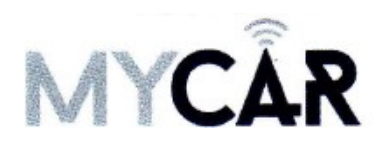

## **INSTALLATION & PROGRAMMING GUIDE**

#### **Required Parts for installation**

- CrimeStopper "G5" series remote start
- MYCAR Telematics kit
- HRN-MCAR-01 Main harness (included)
- HRN-LLRS-01 Adapter harness (included)

### Step 1: Configure the Crimestopper remote start

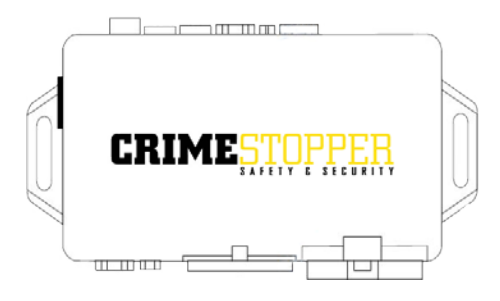

The CrimeStopper remote starter must be configured to accept the MYCAR telematics device before you plug it in. Follow these steps AFTER you have completed installing and testing the remote start.

- 1. With your vehicle ignition on the 'on' position (but not started) press the red programming button that came with the remote start 5 times. You will hear 5 clicks from the remote start module this indicated you've entered Options Programming.
- 2. Now press the red programming button SLOWLY 30 times. You will hear a click after each press.
- 3. Once you've reached 30, set the "Smart Phone Baud rate" to 9600 to accept the MYCAR commands. If you have an RS3 or RS4 remote start, do this by pressing the 'lock' button on one of your Crimestopper remotes. If you have an RS1 or RS0, you can toggle through the baud rate programming options by pressing the brake pedal. There will be single click from the remote start brain after the correct setting has been selected. Regardless of whether your programming with the remote fob or the brake pedal, turn the ignition off after you've selected the correct setting. Programming is now complete.
- 4. Disconnect Power from the Crimestopper RS.
- 5. Wait 10 seconds. Then Reconnect Power to the RS and plug in the HRN-LLRS-01 harness for the MyCar.

## Step 2: Connect the MYCAR tmodule by following the diagram on Page 4

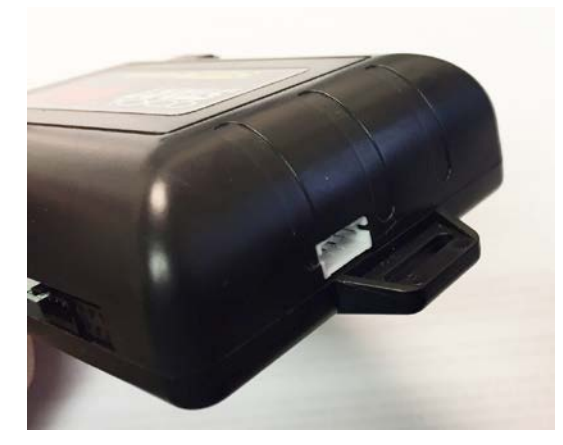

- In the MYCAR package, locate the main wiring harness and the adapter labeled "HRN-LLRS-01" and the main power harness "HRN-MCAR-01". Plug the white 4- pin connector from the HRN-LLRS-01 adapter into the 4-pin white receptacle on the end of the remote start module.
- 2. Plug the blue end from the HRN-LLRS-01 into the blue receptacle in the HRN-MCAR-01 main harness.
- 3. Use electrical tape to tape of the bare wire ends of the HRN-MCAR-01. Make sure none of the wire ends touch each other.

Once the MYCAR module is plugged into the remote start system, a LED indicator will show you what networks you are connected to.

#### **LED Status**

Green LED: Cellular network Red LED: GPS network OFF: No network communication Flashing: Connecting to a network Solid: Connection is established NOTE: The vehicle may need to be outside in an open area in order to connect to a cellular and/or GPS network.

## Step 3: Download the App

Download the MYCAR app from either the App Store for Apple products or the Play Store for Android products. To find the app, search for MYCAR, this will bring you to the app allowing you to download it. This is a FREE app for all users

### Step 4: Set up your account

Once the app is downloaded, open the app to create an account. To do this, click on the "Create an Account" button. Fill in the required fields and click the "Create your Account" button. You will then be sent an activation email from "MYCARCONTROLS".

- To activate your account and create your secure password, click on the link in the email. Create your secure password to activate your account.
- Now that you have an active account and secure password, open your MYCAR app and login using your email address and new password.
- Now you are set up so that you can configure your customer's MYCAR. Click the "+" sign at the bottom right of the app screen. This will allow you to temporarily add your customer's device and vehicle to your personal account. Enter the 16-digit serial number found on the back of the device. (SN: XXXXX-XXXXXXXX) Click
   "Submit the Code". Once you have clicked "Submit the Code" you will enter "TEST MODE". Test mode will allow you up to 4 hours for you to test the device. At any time during this 4-hour period, you can exit testing mode and make the unit "Ready for Customer Delivery" by removing the vehicle/device from your account. If you do NOT remove the vehicle from your account, it will automatically remove the vehicle from your account and make the unit "Ready for Customer Delivery".
- Now that the vehicle loaded, click on the vehicle to enter the vehicle control screen (the screen that will allow you to control the vehicle's remote start functions). Once on the vehicle control screen click on the "Sprocket" in the upper right hand corner of the screen. This will take you to the "Vehicle Configuration" page.
- Click on the "My Car Settings" tab. Here you will be able to edit the customer's vehicles name, "MYCAR NAME". An
  example would be, 2016 Toyota Avalon. This will be what comes up next to the vehicle on the vehicle selection
  page.
- Next configure any Auxiliaries if applicable (these will only control what the remote start is capable of).
- Next click on the MYCAR IMAGE, this will allow you to choose the year, make, model and vehicle color for the customer's vehicle. Once done, click accept.
- The MYCAR default protocol is for ADS, if you need to change this for the remote start that you have installed, TAP and HOLD the "Tap to configure" for approximately 8-10 seconds. Choose the appropriate protocol and click "DONE".
- Now it is time to test the system. Make sure the vehicle is in an open space outside and that the MYCAR has network connectivity. Once in the vehicle control panel, test all of the applicable functions (Start, Stop, Lock, Unlock, ETC.). When testing the location feature, it may take a few minutes initially to locate the vehicle.
- After all of the testing procedures have been tested and passed, remove the vehicle from your account to make it "Ready for Customer Delivery".
- If you need to reset the MYCAR unit:
  - 1. Disconnect the MYCAR from the main harness
  - 2. Wait approximately 10 seconds and reconnect the main harness to the MYCAR
  - 3. This will complete the reset procedure

For technical support or installation questions, call Mypushcart.com at 520.572.2220. Our business hours are Mon-Fri, 9:00am - 5:00pm Arizona time.

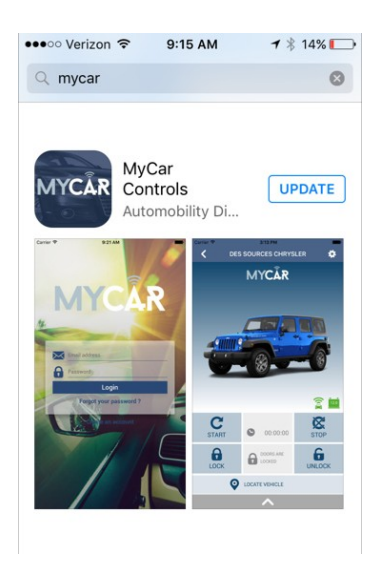

# WIRING DIAGRAM

When used with Crimestopper RS0/1/3/4G5

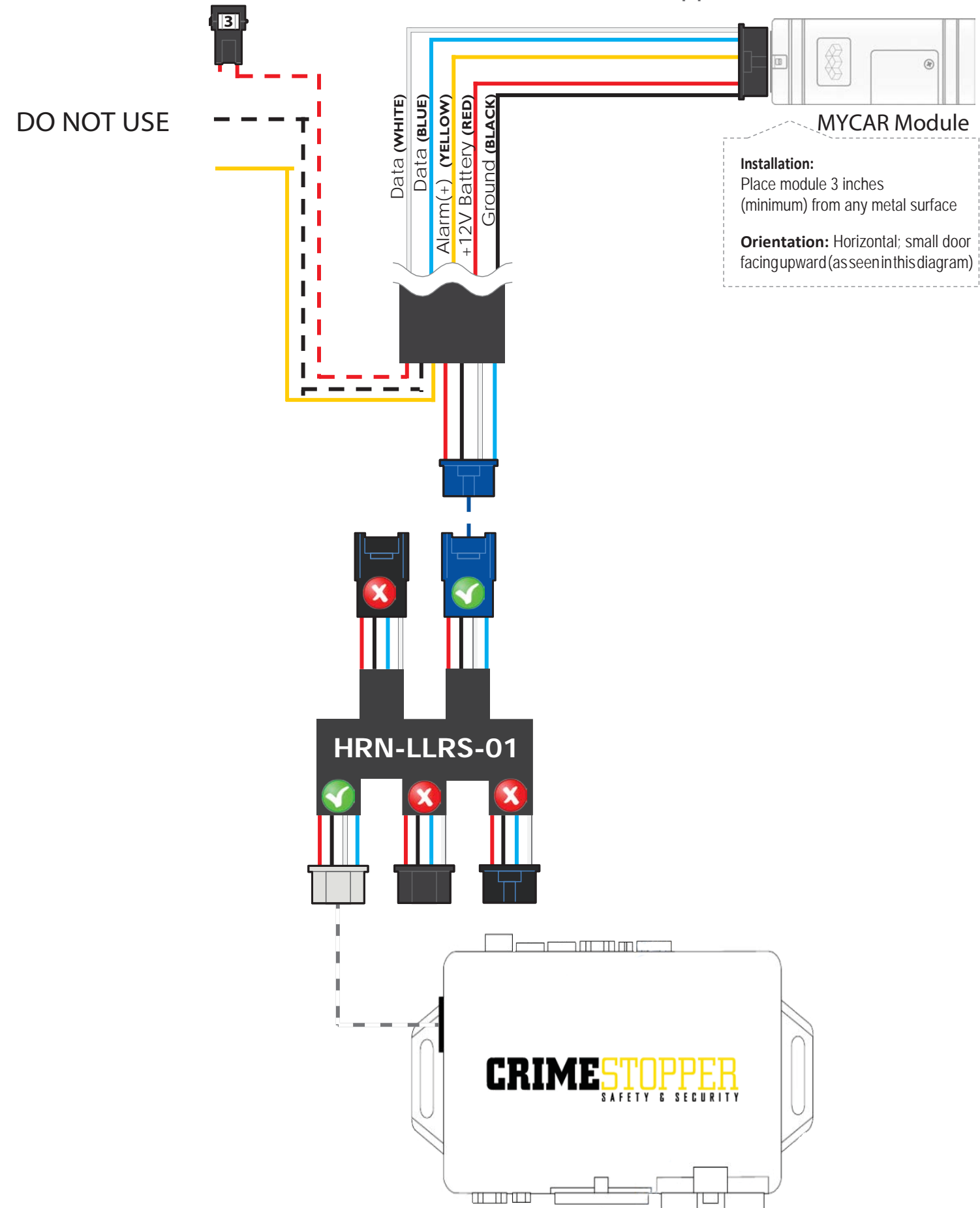

## **CRIMESTOPPER/MYCAR TROUBLESHOOTING**

While testing the system, if you are unsuccessful at operating the remote starter using the MyCar device, it is probably related to the Baud rate not being set correctly as described in Step 1. To overcome this situation, please follow these steps.

- 1. Disconnect HRN-LLRS-01 white connector from Crimestopper remote starter.
- 2. Do a 'master reset' on the Crimestopper module. Turn the ignition on, press the red program button 5x you will hear 5 clicks. Press the program button 32x. You will hear a click after each press except for the last one. Step on the brake twice, You will hear two clicks, Shut ignition off and disconnect power from the Crimestopper RS. NOTE: If you have changed ANY of the Crimestopper programmable options, you will need to change them again after the master reset.
- 3. Wait 10 seconds. Then reconnect Crimestopper RS only. DO NOT RECONNECT the MyCar device yet.
- 4. Go back in the Crimestopper RS programming and set Baud rate to 9600 (see Step 1).
- 5. Shut ignition off and disconnect power from the Crimestopper RS by unplugging the 6-pin main power harness.
- 6. Wait 10 seconds. Then reconnect Crimestopper RS and HRN-LLRS-01 harness for the MyCar device.
- 7. Wait for the MyCar device to be online as indicated by its LEDs. .
- 8. Test all functions (lock,unlock,start,stop)